## INSTRUCTIVO

#### Creación de Cuenta en el Portal Ciudadano

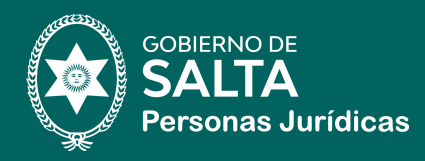

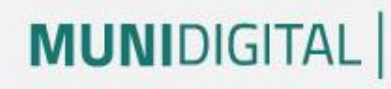

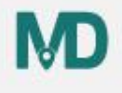

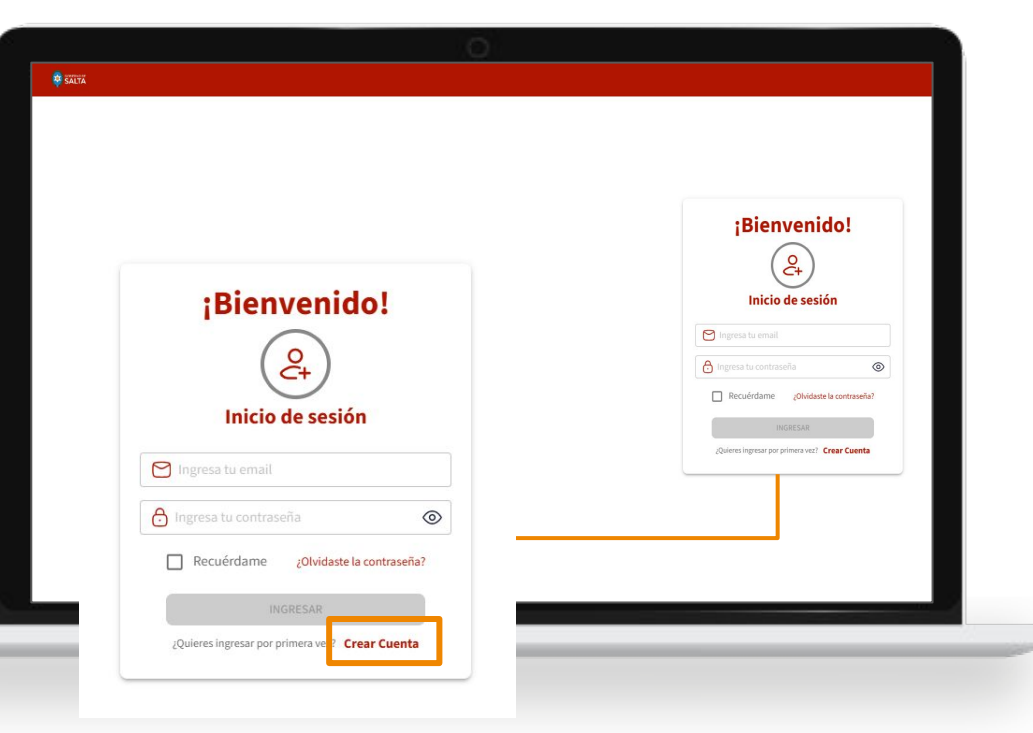

### Paso 1

#### ACCESO A PORTAL

Acceder al <u>link del Portal</u> <u>Ciudadano</u>

La primer visual les dará la posibilidad de ingresar al Portal o Crear una cuenta

# MUNIDIGITAL

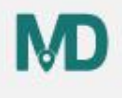

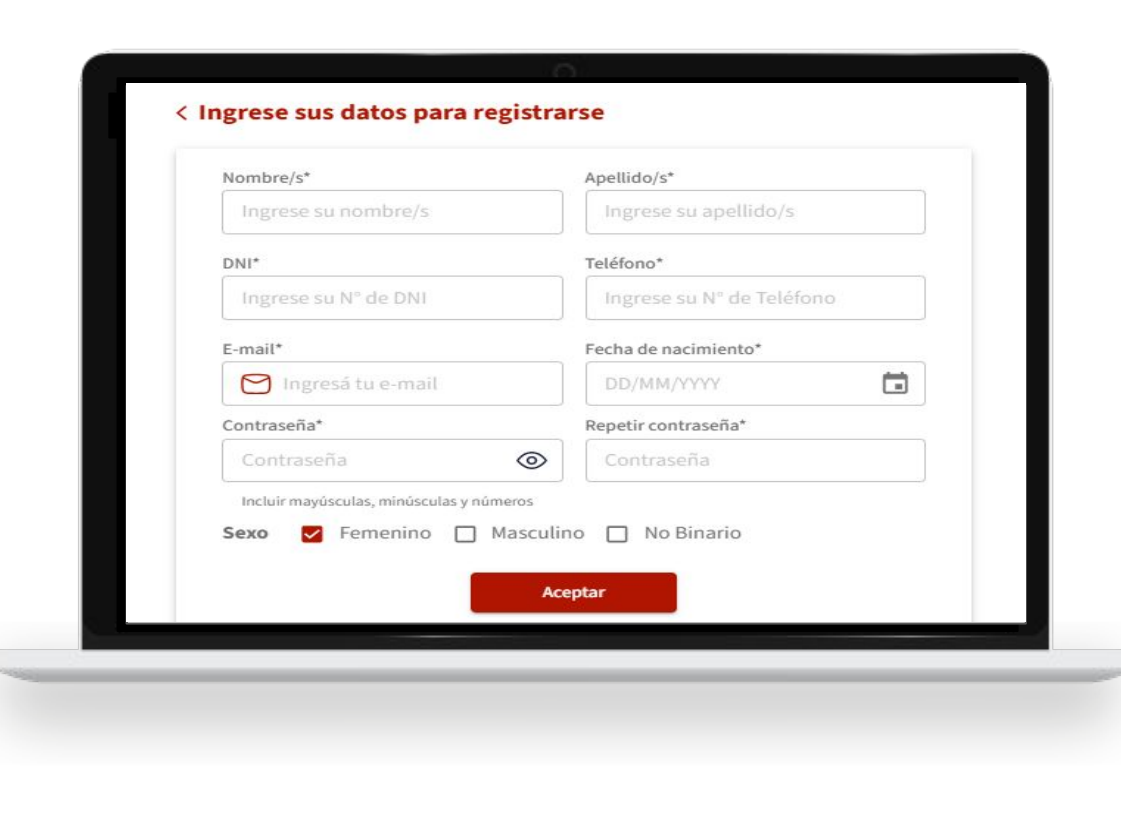

### Paso 2

#### **CREACIÓN DE CUENTA**

Si accede por primera vez, deberá crearse la cuenta.

Para ello se solicitan los siguientes datos:

- Nombre\*.
- Apellido\*.
- DNI\*.
- Teléfono\*.
- Correo electrónico\*.
- Fecha de nacimiento\*.
- Contraseña.
- Sexo

## MUNIDIGITAL

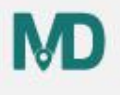

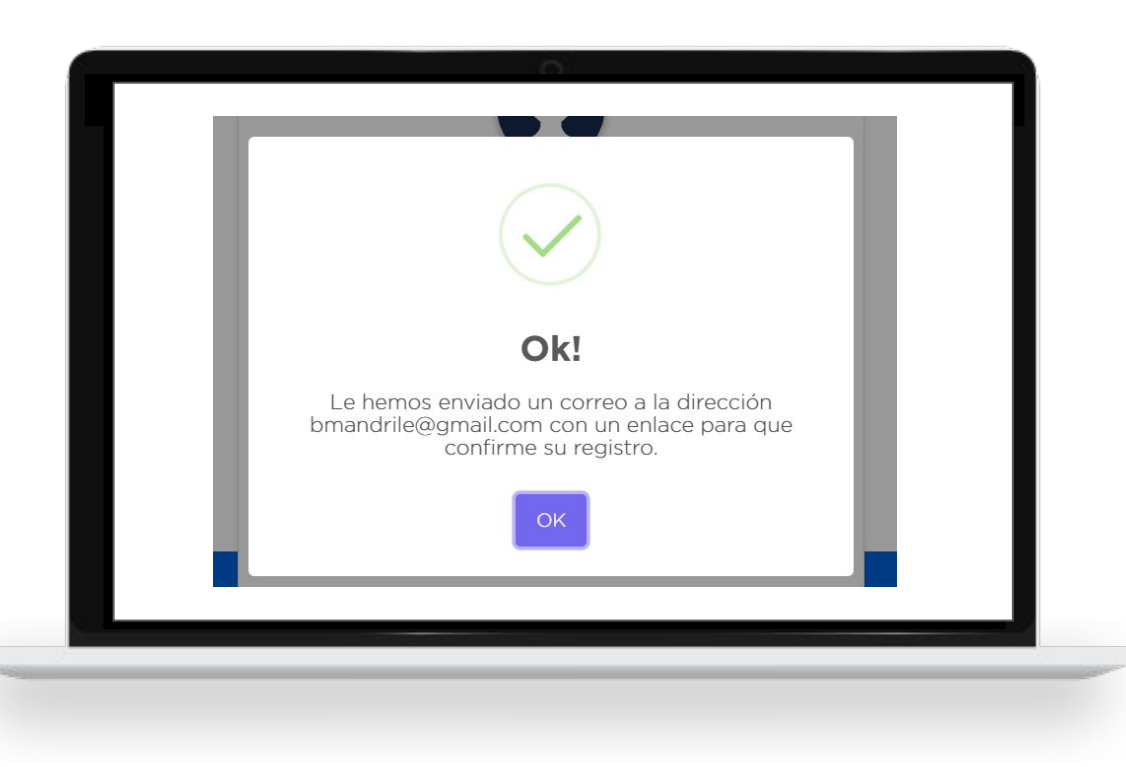

### Paso 3

#### VALIDACIÓN DE CUENTA

Al confirmar, se enviará un mail automático para que valide la creación de la cuenta y pueda ingresar

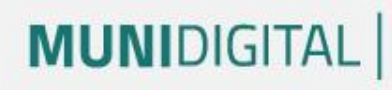

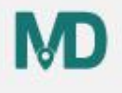

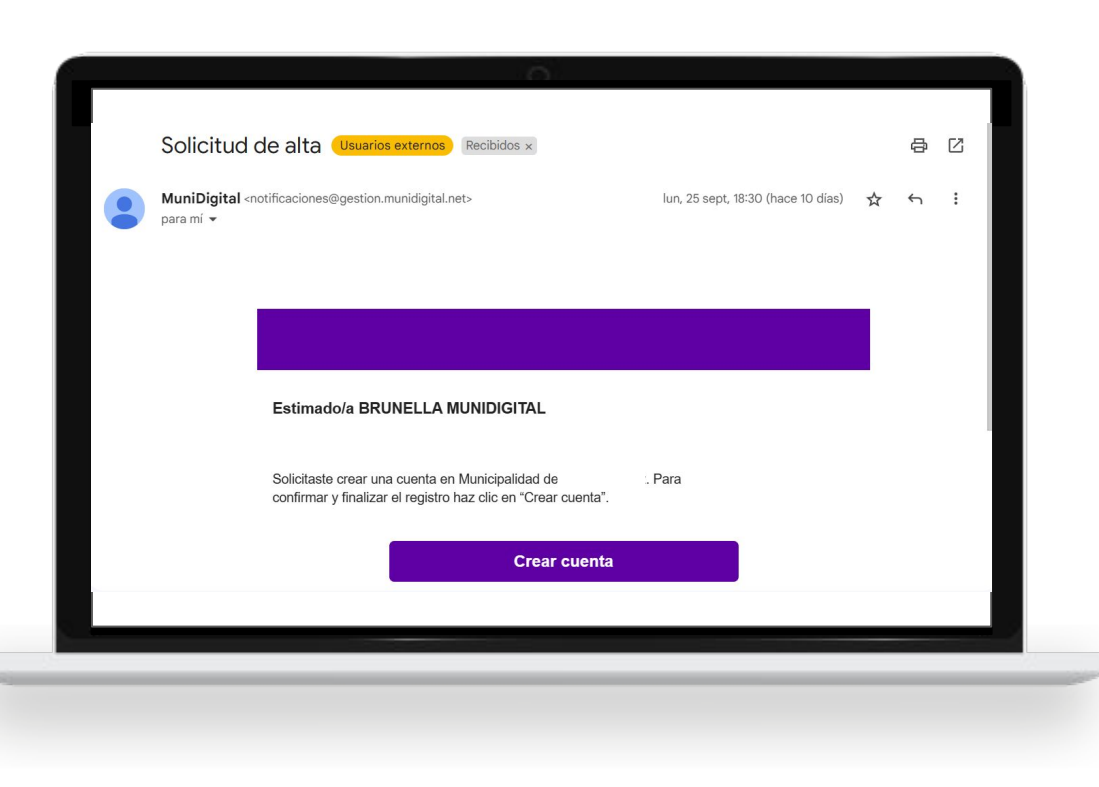

### Paso 4

#### VALIDACIÓN DE CUENTA

Recibirá este mail y deberá dar seleccionar **Crear Cuenta**.

## MUNIDIGITAL

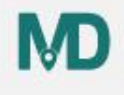

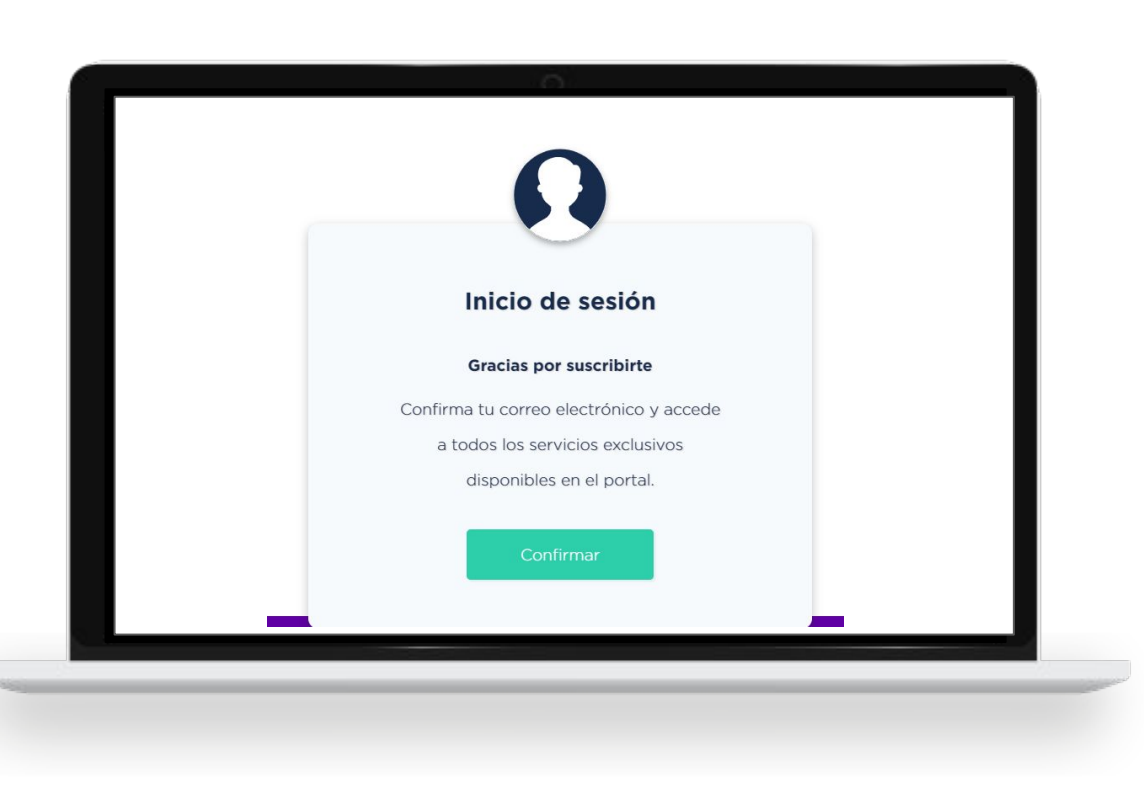

#### Paso 5

ACCESO VALIDADO

Confirme y ¡Listo!

Ya podrá acceder al portal

## **¡MUCHAS GRACIAS!**

Concluimos este manual con un fuerte compromiso: utilizar esta herramienta para **mejorar la vida de nuestros ciudadanos.** 

Estamos a su disposición para cualquier consulta.

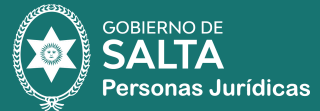